User Guide Version 1-0

December 2012

## Contents

| С | ontents | 5                                            | i  |
|---|---------|----------------------------------------------|----|
| 1 | Ove     | rview                                        | 1  |
| 2 | Gett    | ting Started                                 | 2  |
|   | 2.1     | Dashboard                                    | 2  |
|   | 2.2     | Setting your Heating Timers and Temperature  | 3  |
|   | 2.3     | Boost, Hold Off and Holiday                  | 4  |
| 3 | clim    | ote HUB Operations                           | 5  |
|   | 3.1     | climote HUB                                  | 5  |
|   | 3.2     | Set Up and Manage Your Heating               | 6  |
|   | 3.3     | Boost                                        | 8  |
|   | 3.4     | Temperature                                  | 8  |
|   | 3.5     | Special functions                            | 9  |
| 4 | clim    | ote ONLINE                                   | 11 |
|   | 4.1     | Registration and Login                       | 11 |
|   | 4.2     | Dashboard or Homepage                        | 12 |
|   | 4.3     | Setting the Heating Timers                   | 13 |
|   | 4.4     | Boost                                        | 14 |
|   | 4.5     | Manual Override and Set Temperature          | 14 |
|   | 4.6     | My Schedules                                 | 15 |
|   | 4.7     | Settings                                     | 16 |
|   | 4.8     | Quick Actions                                | 16 |
|   | 4.9     | Security                                     | 16 |
| 5 | clim    | ote APP                                      | 18 |
|   | 5.1     | Accessing the App                            | 18 |
|   | 5.2     | Dashboard or Homepage                        | 19 |
|   | 5.3     | Boost / Hold Off                             | 19 |
|   | 5.4     | Edit and Set Temperature                     | 20 |
|   | 5.5     | Menu                                         | 21 |
|   | 5.6     | Differences Between iOS and Android Versions | 22 |
| 6 | clim    | ote TEXT                                     | 23 |
|   | 6.1     | Overview                                     | 23 |
|   | 6.2     | Sending a Text Command                       | 23 |
| 7 | Mar     | nufacturer's Information                     | 25 |
|   | 7.1     | Technical Data                               | 25 |

| 7.2      | Installation             | 25 |
|----------|--------------------------|----|
| 7.3      | Contact Information      | 25 |
| Appendix | x 1 – Error Messages     | 26 |
| Appendix | x 2 – Installer Settings | 27 |
| Appendix | x 3 – Glossary           | 28 |

| Figure 1 - climote Remote Heating Control                      | 1  |
|----------------------------------------------------------------|----|
| Figure 2 - climote HUB Dashboard                               | 5  |
| Figure 3 – Lamps and Indicators                                | 6  |
| Figure 4 - climote HUB Edit                                    | 7  |
| Figure 5 - climote HUB Copy Options                            | 7  |
| Figure 6 - climote HUB Edit Menu                               | 7  |
| Figure 7 - climote HUB Boost                                   | 8  |
| Figure 8 - climote HUB Set Target Temperature                  | 9  |
| Figure 9 – climote HUB Special Functions                       | 9  |
| Figure 10 – climote HUB Settings Menu                          | 10 |
| Figure 11 – climote ONLINE Browser Compatibility               | 11 |
| Figure 12 - climote ONLINE Dashboard                           | 12 |
| Figure 13 - climote ONLINE Editing                             | 13 |
| Figure 14 - climote ONLINE Boost                               | 14 |
| Figure 15 - climote ONLINE Manual Override and Set Temperature | 15 |
| Figure 16 - climote ONLINE Schedule Management                 | 15 |
| Figure 17 - climote ONLINE Settings                            | 16 |
| Figure 18 - climote APP Compatibility                          |    |
| Figure 19 – climote APP Dashboard                              |    |
| Figure 20 - climote APP Boost/Hold Off                         |    |
| Figure 21 - climote APP Editing and Set Temperature            | 20 |
| Figure 22 - climote APP Menu                                   | 21 |
| Figure 23 – climote APP Set Holiday                            | 21 |
| Figure 24 – climote APP Manual Override                        | 22 |
| Figure 25 - climote TEXT Overview                              | 23 |

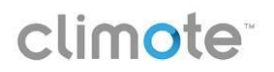

## 1 Overview

Welcome to your climote remote heating control system. Using climote you can set your heating time and temperature at any time from a PC, smartphone or mobile phone, depending where you are. Your climote products will help to keep your home warm and comfortable and save energy at the same time.

Your installer will configure your climote HUB. One, two or three zone timers will be displayed depending on your heating configuration.

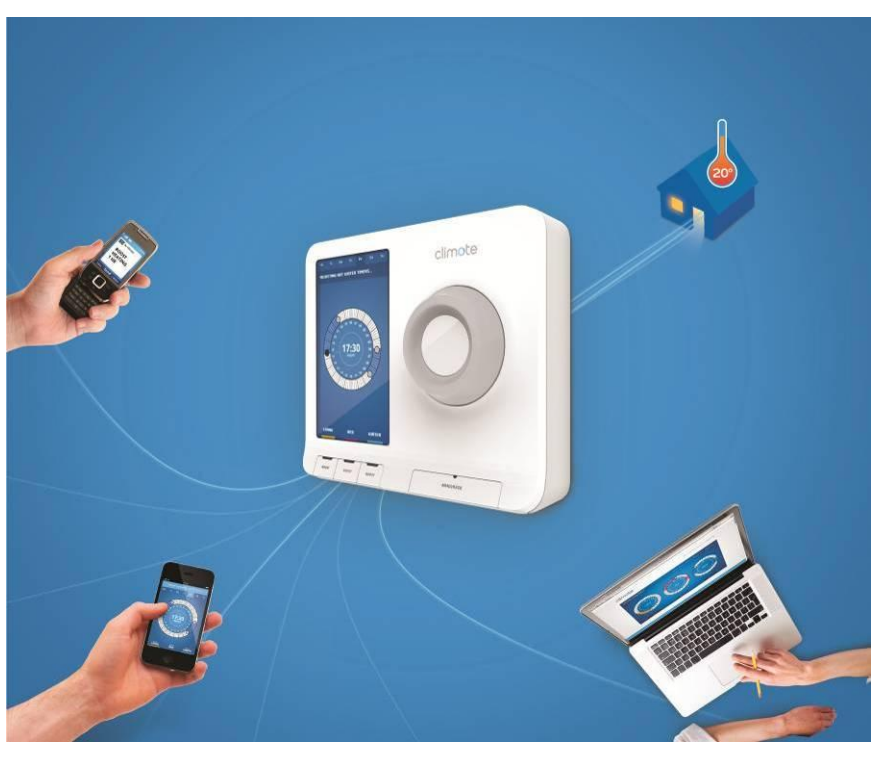

Figure 1 - climote Remote Heating Control

The climote system comprises:

- climote HUB the heating control HUB is directly connected to your home heating system. It is
  compatible with almost all types of domestic heating. Your installer will connect the climote HUB and
  configure it to suit your system
- climote APP the smartphone app allows you to control your heating from your iPhone or Android device
- climote ONLINE the online web gateway that gives you full control and feedback about all your home heating
- climote TEXT you can text directly to the climote HUB from any mobile for instant heating control

The climote HUB is supplied with one year's text credit. To renew or extend your credit, ask your installer or contact us using the contact details shown on climote ONLINE.

#### Smart Heating Control

Once the climote remote heating control HUB is installed you can:

- set and manage your heating from any PC connected to the Internet using a highly visual presentation of your heating programme with climote ONLINE;
- control and manage your heating from your Smartphone using the dedicated climote APP;
- simply use climote TEXT send a text message from your mobile phone to turn your heating on/off, or to override the automatic settings on the climote HUB;
- manually switch your heating on and off from the climote HUB.

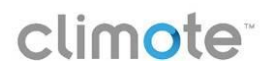

## 2 Getting Started

Most modern houses have two (living and water) or three (living, bed and water) separate heating zones. The climote HUB is a direct replacement for your existing heating timer and gives you independent 7 day timing control for up to three heating zones in your home. Your installer will connect your climote HUB to your home heating and configure your climote HUB. One, two or three zone timers may be displayed depending on your heating configuration.

Most functions are available on your HUB, Smartphone and web portal. You can choose what is best for you to set up, manage and control your heating. Here are the top 3 items you should master to get the best from your climote HUB.

- Dashboard
- Setting the Heating Timers
- Boost, Holiday and Hold Off

#### 2.1 Dashboard

Whenever you access climote, whether it's climote HUB, climote ONLINE or climote APP, the first display you see will be the Dashboard. It shows the status and settings of all active zones.

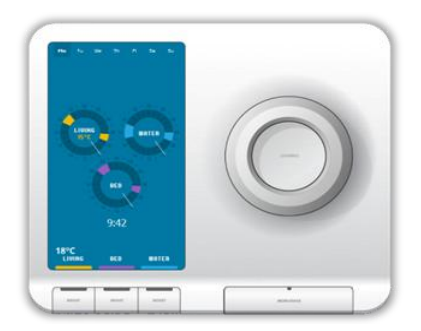

#### climote HUB Turn the Scroll Wheel to wake screen and show Dashboard. The Dashboard shows the current heating status. If the climote thermostat is enabled, the target and actual temperatures are shown (target is inside the zone dial). Push the Scroll Wheel to select Edit mode from Dashboard. Turn to scroll, press to action. Press zone Boost button to apply an immediate heating boost. Press Menu/Back to access additional menu options.

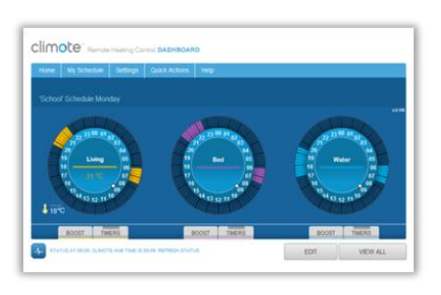

#### climote ONLINE

Use your mouse to select options from the Dashboard.

Press Get Status to check latest climote HUB status.

If the climote thermostat is enabled, the target and actual temperatures are shown (target is inside the zone dial).

Click on any dial or press Edit to enter Edit mode.

Select zone Boost indicator to open Boost setting panel.

Select other options from the menu bar.

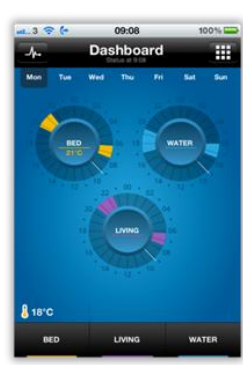

# climote APPTouch the screen to select options<br/>from the Dashboard.Press to check latest climote<br/>HUB status.If the climote thermostat is<br/>enabled, the target and actual<br/>temperatures are shown (target is<br/>inside the zone dial).Press any dial to enter Edit mode.Press zone Boost button for an<br/>immediate heating boost.Press image to access more menu<br/>options.

#### 2.2 Setting your Heating Timers and Temperature

When you first set up your heating, it's best to use climote ONLINE. Select the day you wish to edit and enter Edit mode. You can also modify your settings using climote APP or climote HUB.

|                                                                                                    | CLICIC DECEMBER CALLED CALLED                                                                                                    |                                                                                                    |
|----------------------------------------------------------------------------------------------------|----------------------------------------------------------------------------------------------------|----------------------------------------------------------------------------------------------------|
| climote HUB                                                                                                    | climote ONLINE                                                                                                    | climote APP                                                                                                    |
| You can set up to three timers per<br>day. Click on an empty part of the<br>dial to set the start time, scroll to<br>the end time and click again to set. | Click on an empty part of the dial to<br>add a new time. Grab and drag the<br>Start and End Handles to set start and<br>end timers.                                                                                                    | Touch an empty part of the dial to<br>add a new start time. Hold and<br>drag the Start and End Handles to<br>set timers. |
| Hover on an existing segment and click "X" to delete.                                                                                                    | Hover on an existing segment and click "X" to delete.                                                                                                    | Touch an existing segment and then the "X" to delete.                                                                    |
| Select further options (e.g. OK) by scrolling through 24:00/00:00 to enter the sub-menu options above.                                                    | Select Copy to open the copy sub-<br>menu with copy options.                                                                                                    | Select Copy to open the copy sub-menu with copy options.                                                                 |
| Press zone Boost button to edit a different zone.                                                                                                    | Press Done to show full weekly<br>settings for all zones and choose<br>Apply or Cancel.                                                                                                    | Press zone Boost button to edit a different zone.                                                                        |
| Scroll to OK and select, or press<br>Menu/Back to access the Exit Edit<br>menu. You can apply, preview, or<br>discard your changes.                       | Press apply to send the updates to the climote HUB.                                                                                                    | Press Done to access the Exit Edit<br>menu. You can apply, preview or<br>discard changes.                                |
| Temperature                                                                                                    | Temperature                                                                                                    | Temperature                                                                                                    |
|                                                                                                    | 10 <sup>2</sup> 22 00 0 <sup>1</sup> 800<br>10 <sup>1</sup> 10 <sup>1</sup> 10 |                                                                                                    |
| Press and hold Scroll Wheel, or<br>press menu/back and select                                                                                             | Press and select desired target Temperature.                                                                                                    | Press the zone dial, then select the Set button.                                                                         |
| Turn Scroll Wheel to select the desired temperature, press to apply                                                                                       | Press apply to send to climote HUB.                                                                                                    | Scroll the menu to highlight the<br>desired temperature and press<br>Done to apply.                                      |

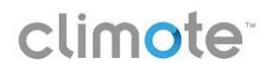

#### 2.3 Boost, Hold Off and Holiday

There are times you'll want to override your timer settings. Temporarily apply these changes using the Boost, Hold Off and Holiday functions on climote HUB, APP, TEXT, or ONLINE.

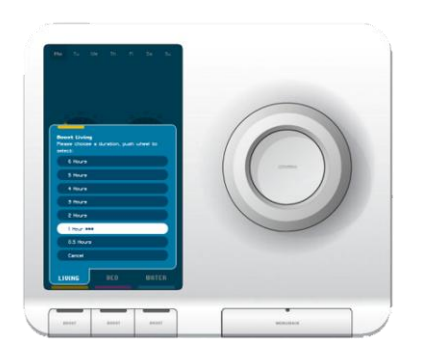

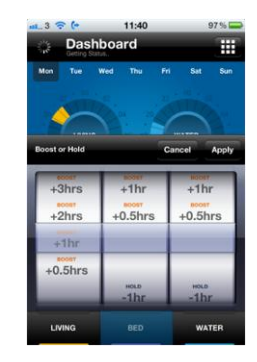

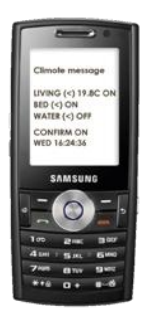

| climote HUB                                                                                                    | climote APP                                                                                                    | climote TEXT                                                                         |
|----------------------------------------------------------------------------------------------------|----------------------------------------------------------------------------------------------------|--------------------------------------------------------------------------------------|
| Boost                                                                                                    | Boost                                                                                                    | Boost                                                                                |
| Press any Boost button to apply an<br>immediate heating boost. Boost for<br>one hour is the default and applies<br>automatically after three seconds.   | Press any Boost button to open Boost<br>menu. Boost the chosen zone for one<br>hour is default. Scroll any zone<br>thumbwheel for other Boost options. | To Boost by text, send the Boost<br>command, e.g.<br>Boost Living 1                  |
| Turn Scroll Wheel to choose other<br>Boost options.                                                                                                    | Press apply to submit chosen Boost settings for all three zones.                                                                                       | Refer to climote Pocket Card or text Help for other options.                         |
| Advance Off                                                                                                    | Hold Off                                                                                                    | Hold Off                                                                             |
| Advance Off suspends zone heating<br>to end of current timer. Press zone<br>Boost button when zone lamp is lit<br>for Advance Off menu.                 | Hold Off temporarily suspends zone<br>heating for the chosen time. Press<br>Boost button and select the desired<br>Hold Off duration from the menu.    | To suspend the zone heating by<br>text, send the Hold command, e.g.<br>Hold Living 1 |
| Holiday                                                                                                    | Holiday                                                                                                    | Holiday                                                                              |
| Holiday suspends all heating for a defined number of days. Press Menu/Back and select Holiday. Set number of days using Scroll Wheel and push to apply. | Press for Menu and select<br>Holiday. Choose Set Holiday and<br>select the number of days. Press<br>Apply to send to the climote HUB.                  | To set Holiday mode by text, send<br>the Holiday command, e.g.<br>Holiday 10         |

## climote<sup>\*\*</sup>

## 3 climote HUB Operations

#### 3.1 climote HUB

The climote HUB provides:

- An intuitive user interface to manage your home heating setting
- Independent heating timer settings for three zones on seven days
- Boost buttons for immediate heating in each zone for up to 9 hours
- The ability to Edit all heating timer settings directly on the climote HUB
- Holiday mode option, to suspend all heating for a defined period without losing programmed settings
- Access to multiple heating Schedules to support different seasonal heating programmes
- Manual over-ride functions when you want to turn the heating in a zone on or off permanently

The default display, or Dashboard, shows the current heating status.

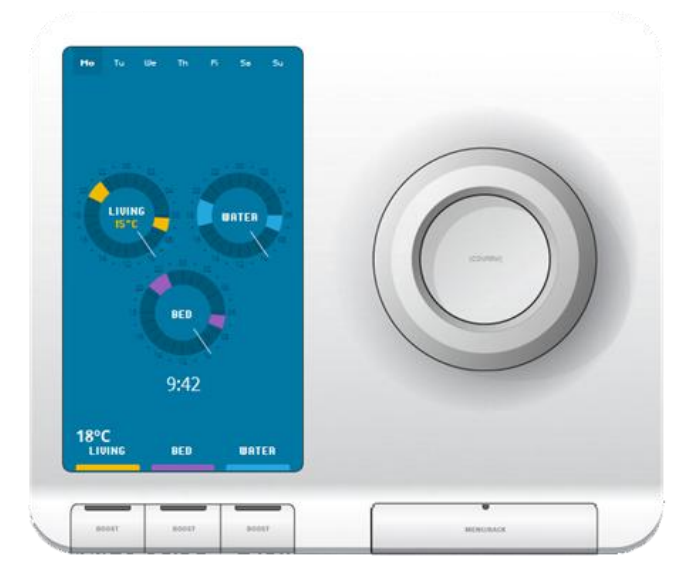

#### climote HUB Dashboard

Press any button or turn the Scroll Wheel to wake the screen and show Dashboard.

The Dashboard display shows the operational state of the unit for the day being viewed. Current time is shown when the selected day is today. If the climote thermostat is enabled, the target and actual temperatures are shown (target is inside the zone dial). Error, warning or information messages may also be displayed.

Turn the Scroll Wheel to move days, press to select Edit mode. See Set Up and Manage your heating. Scroll Wheel function depends on the current operating mode.

Push and hold the Scroll Wheel to access the Set Temperature screen. See 3.4.

Press zone Boost button to apply an immediate heating boost. Boost menu is displayed. See 3.3.

Press Menu/Back to access additional menu options. See 3.5.

Zone Indicators are highlighted when that zone is active. Icons above the indicator show additional information. See Figure 3.

Status indicator shows the current status of the climote HUB. Flashing green is normal. In case of any errors or warnings (see Appendix 1) the display shows more details.

#### Figure 2 - climote HUB Dashboard

| Zone indicator   | Condition        | lcon | Explanation                                  |
|------------------|------------------|------|----------------------------------------------|
|                  |                  | 0    | Timer mode, zone heating clock currently off |
|                  | Zone off         | ADV  | Zone heating suspended by "Advance Off"      |
|                  |                  | OFF  | Zone permanently off (manual override)       |
|                  | Zone on (timers) | 0    | Timer mode, zone heating clock currently on  |
|                  | Zone on (Boost)  | +3   | Zone boost on for 3 hours                    |
| _                | Zone always on   | ON   | Zone permanently on (manual override)        |
| Status indicator | Condition        |      | Explanation                                  |
| No colour        | Off              |      | No power to unit                             |
| Flashing         | Normal           |      | Normal operations – no action                |
| Flashing         | Warning          |      | See additional text on display               |
| Flashing         | Fault            |      | See additional text on display               |

#### Figure 3 – Lamps and Indicators

#### 3.2 Set Up and Manage Your Heating

Use Edit Mode to set up and manage your heating. You can set up to three heating on-off times for each zone on each day. Access Edit mode by pressing either the Scroll Wheel or the Menu/Back button.

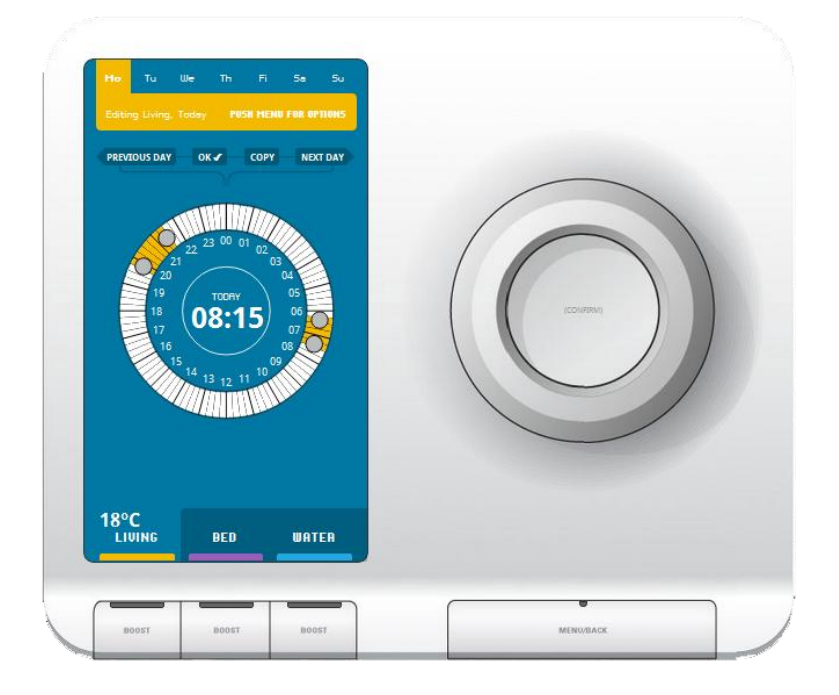

| climote HUB Edit Mode                                             |                                                                                                    |  |
|-------------------------------------------------------------------|----------------------------------------------------------------------------------------------------|--|
| Turn Scroll Wheel to move cursor to chose navigation area         | en time or item. Scrolling past midnight takes you to the Secondary                                                                                                    |  |
| Push Scroll Wheel to action an edit.                              | <ul> <li>On blank area – create new section</li> <li>On drag handle – to select, turn to move to new time, release to set (up to 3 per day)</li> <li>On section ("X" displayed") to delete</li> </ul>             |  |
| Press Boost button in Edit mode to<br>change zone being edited    |                                                                                                    |  |
| Secondary navigation area. Push Scroll<br>Wheel to select one of: | <ul> <li>Previous / Next Day to change days</li> <li>OK✓ to apply Edit. Pressing Menu/Back also provides a short cut to OK✓</li> <li>Copy to copy settings to other days (see Copy Options menu below)</li> </ul> |  |
| Select OK√ for Edit Menu.                                         | • Options to Preview or Apply changes or return to editing. (see below)                                                                                                    |  |

#### Figure 4 - climote HUB Edit

#### 3.2.1 Copy options

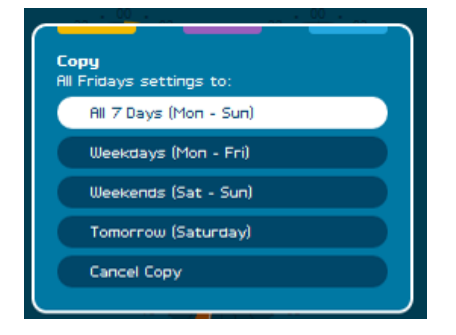

| Copy Options                                                          |  |  |
|-----------------------------------------------------------------------|--|--|
| Copy provides a quick way to apply the same settings to multiple days |  |  |
| Turn Scroll Wheel to move to chosen option.                           |  |  |
| Push Scroll Wheel to select                                           |  |  |

#### Figure 5 - climote HUB Copy Options

#### 3.2.2 Edit Menu

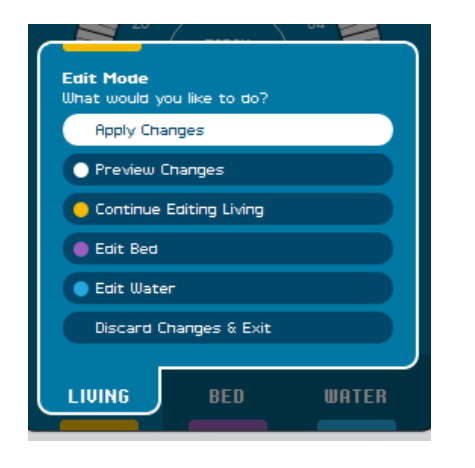

| Edit Menu                                                                                     |  |
|-----------------------------------------------------------------------------------------------|--|
| Use Edit Menu to exit Edit Mode or preview changes and apply them.                            |  |
| Turn Scroll Wheel to move to chosen option.                                                   |  |
| Push Scroll Wheel to select                                                                   |  |
| Applies changes immediately. Changes are automatically applied and shared with climote ONLINE |  |
| Preview changes before applying them to confirm they are OK                                   |  |
| Discard changes without making any change to current settings                                 |  |

#### Figure 6 - climote HUB Edit Menu

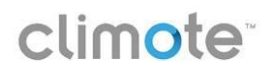

#### 3.3 Boost

Boost provides a powerful means to turn your heating on immediately. Press any Boost button when the display is illuminated and heating for that zone is not currently on.

| Mo Tu We Th Fi Sa Su                                               |          |
|--------------------------------------------------------------------|----------|
| Boost Living<br>Please choose a duration, push wheel to<br>select: |          |
| 6 Hours                                                            | (ссылям) |
| 4 Hours                                                            |          |
| 3 Hours                                                            |          |
| 2 Hours                                                            |          |
| 0.5 Hours                                                          |          |
| Cancel                                                             |          |
| LIVING BED WATER                                                   |          |
|                                                                    |          |
|                                                                    |          |

|                                                                                         | climote HUB Boost                                                                                                    |  |
|-----------------------------------------------------------------------------------------|----------------------------------------------------------------------------------------------------|--|
| Boost menu opens with Boost 1 hour as default. Use Scroll Wheel to choose other options |                                                                                                    |  |
| Turn Scroll Wheel to choose Boost time.                                                 | <ul> <li>Three second countdown commences, following which chosen<br/>Boost option is activated</li> <li>Or Push Scroll Wheel to apply chosen Boost immediately</li> </ul> |  |
| Boost lamp shows Orange when Boost is active for that zone.                             | Boost icon displays remaining Boost time                                                                                                    |  |
| Press Boost for Advance Off option when<br>heating is already on using timers           | <ul> <li>Select Advance Off to disable heating for the remainder of that timed session</li> <li>Additional options to select Boost options or Cancel</li> </ul>            |  |
| Press Menu/Back to exit Boost menu at any time                                          | <ul> <li>Press Boost when Boost is already on, to disable the current<br/>Boost</li> </ul>                                                                                 |  |

Figure 7 - climote HUB Boost

#### 3.4 Temperature

You can use the climote HUB's in-built thermostat to add temperature control to your heating. The climote HUB measures the temperature at the climote HUB location. Set a target temperature for the thermostat and the climote HUB will automatically switch the heating on whenever the measured temperature is below target – and off when the target is reached.

You can set the target temperature from the Dashboard by:

- Pressing and holding the Scroll Wheel or
- Selecting Temperature from the Edit menu
- Selecting Temperature from the Menu after pressing the Menu/Back button

When its thermostat is enabled, the climote HUB continuously compares the measured temperature against the target temperature and switches the heating on or off accordingly. By default climote Temperature control

## climote<sup>\*\*</sup>

is enabled for Zone 1. Your installer can disable it if you require. Temperature control is not currently available for Zones 2 or 3.

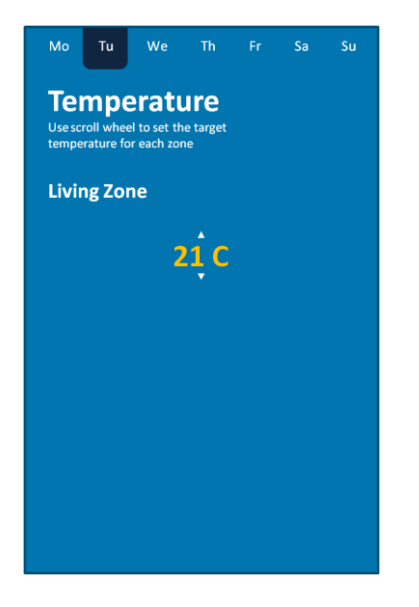

| Set Target Temperature                   |  |  |  |
|------------------------------------------|--|--|--|
| Turn Scroll Wheel to desired temperature |  |  |  |
| Push Scroll Wheel to select              |  |  |  |
|                                          |  |  |  |

Figure 8 - climote HUB Set Target Temperature

#### 3.5 Special functions

Press the Menu/Back button to access additional functions. Turn the Scroll Wheel to choose an option and push to select.

Γ

|                                | climote HUB Special Functions |                                                                                                    |  |  |  |  |
|--------------------------------|-------------------------------|----------------------------------------------------------------------------------------------------|--|--|--|--|
| Mo Tu We Th Fr Sa Su           | Set Timers                    | • Enter Edit mode. See 3.2.                                                                                                    |  |  |  |  |
| Menu<br>Set Timers             | Temperature                   | <ul> <li>Press to change target temperature See 3.4.</li> <li>Scroll to the new temperature and push the Scroll Wheel to select.</li> </ul>                                                                                                    |  |  |  |  |
| Temperature<br>Holiday Mode    | Holiday Mode                  | <ul> <li>Select Holiday to turn all heating off for a defined number of days.</li> <li>Select number of days and activate to set holiday mode</li> </ul>                                                                                                    |  |  |  |  |
| Timed / On / Off Settings Exit | Timed / On /<br>Off           | <ul> <li>Select Timed / On / Off to disable timer control and set<br/>heating to always on or always off.</li> <li>Choose a zone to change, or all zones, press the Scroll<br/>Wheel and select the new mode you require.</li> <li>Scroll to Apply and push wheel again to activate.</li> </ul> |  |  |  |  |
|                                | Settings                      | • Access climote HUB settings menu. See 3.5.3.                                                                                                    |  |  |  |  |
|                                | Exit                          | <ul> <li>Return to Dashboard</li> <li>If you are in a sub-menu, select Exit multiple times until you reach the Dashboard</li> </ul>                                                                                                    |  |  |  |  |

#### Figure 9 – climote HUB Special Functions

#### 3.5.1 Holiday Mode

Use Holiday Mode to turn your heating completely off for a defined number of days. The day it is set counts as one day, so the total number of days needs to include "today".

Holiday mode can be cancelled or amended at any time. Press any button on the climote HUB when Holiday Mode is active (a suitcase is displayed) and choose cancel from the menu options displayed.

#### 3.5.2 Timed / On / Off

Your climote HUB is factory set to use its automatic timer control for all zones. In certain cases you may wish to override the timers to force a particular zone to be always on or always off. Select Timed / On / Off to be presented with the option to change the control state of each zone or all zones.

#### 3.5.3 Settings

| Mo Tu We Th Fr Sa Su                                     | climote HUB Settings Menu |                                                                                                    |  |  |  |
|----------------------------------------------------------|---------------------------|----------------------------------------------------------------------------------------------------|--|--|--|
| Settings<br>My Schedules                                 | My Schedules              | <ul> <li>choose from the list of pre-programmed schedules<br/>on climote ONLINE</li> <li>The current active schedule is highlighted)</li> </ul>                                                                                                    |  |  |  |
| Set Time & Date Signal Strength About Installer Settings | Set Time & Date           | <ul> <li>The climote HUB gets its time automatically from the network and checks it each week.</li> <li>In case it can't do so, this option allows you to set the time and date manually</li> <li>Select and adjust the time in the next window. The new time and date is set on completion</li> </ul> |  |  |  |
| Exit                                                     | Signal Strength           | • Shows the current signal strength and network cell                                                                                                    |  |  |  |
|                                                          | About                     | • Shows the current software and hardware version                                                                                                    |  |  |  |
|                                                          | Installer Settings        | Additional settings for installer use.                                                                                                    |  |  |  |
|                                                          | Exit                      | Return to previous level. Press again for     Dashboard                                                                                                    |  |  |  |

Figure 10 – climote HUB Settings Menu

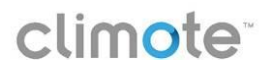

## 4 climote ONLINE

climote ONLINE provides comprehensive control of your climote remote heating control system heating from any PC connected to the internet. Using your browser, register and log-on to your account to:

- Program your daily heating requirements across all heating zones using the intuitive user interface
- Boost your heating for up to 9 hours in each zone
- Set Holiday mode to suspend all heating for a defined period without losing programmed settings
- Set up multiple heating Schedules to support different seasonal heating programmes
- Access usage reports for historic data on heating and text usage
- Set up specific user accounts for the people in your household

climote ONLINE runs on most standard browsers and requires Adobe Flash software to be installed. The following browser / Flash versions are supported:

| Browser           | Browser<br>Version | Flash<br>version |
|-------------------|--------------------|------------------|
| Internet Explorer | 7+                 | 10               |
| Firefox           | 3.0.12+            | 10               |
| Safari            | 4.0.5+             | 10               |
| Chrome            | n/a                | 10               |

Figure 11 – climote ONLINE Browser Compatibility

#### 4.1 Registration and Login

#### 4.1.1 Registration

You may register with climote as soon as your installer has completed the installation advised you of your device mobile number.

| Register Now             |        |
|--------------------------|--------|
| Your Email*              |        |
| Device Mobile<br>Number* |        |
| Your First Name*         |        |
| Contact Number*          |        |
| Password                 |        |
| Repeat Password          |        |
|                          | SUBMIT |

On your browser, navigate to <u>https://climote.climote.ie/manager</u>

Add this link to your browser favourites.

Select Register

Enter:

- The email address you wish to use
- The device mobile number of the time-switch
- A telephone contact number
- Your first name (or alias)
- Optionally enter and confirm a password

When finished, press the "Register" button

#### 4.1.2 User Login

On your browser, navigate to <u>https://climote.climote.ie/manager</u> and select login.

Each time you log-in to the Heating Controller website you need to enter your email address and the device mobile number, and optionally a password. The password panel is only displayed if you have chosen a password at registration.

|                      | Re       | emember m |
|----------------------|----------|-----------|
| Email                |          |           |
| Device Mobile Number |          |           |
| Password             | <b>A</b> |           |
| 106                  | IN       |           |

Check the boxes indicated to allow the PC to remember your email for subsequent log-ins.

You can log out at any time and climote ONLINE forces a log-out if there has been no activity for 10 minutes.

You can also reach this page from the climote website <u>www.climote.com</u> under My Climote

#### 4.2 Dashboard or Homepage

The Dashboard is always displayed immediately after log-in. It shows your currently active heating schedule with the heating timer settings for "today" and the current heating status for your three heating zones.

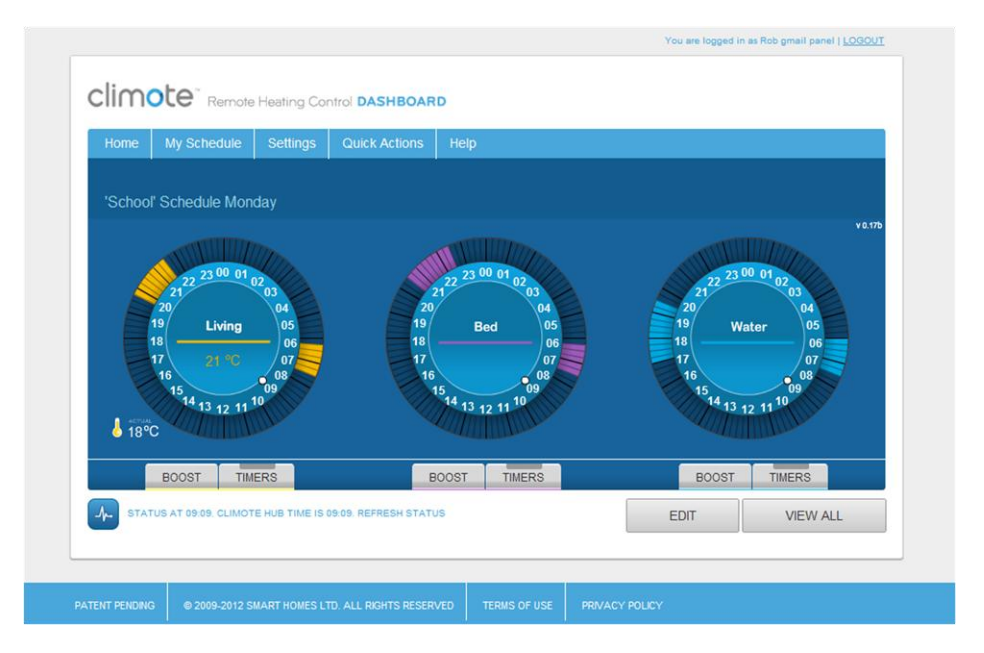

| climote ONLINE Dashboard                                                                                                    |
|----------------------------------------------------------------------------------------------------|
| climote ONLINE always opens on the Dashboard. Press Home at any time to return to the Dashboard.                                                                                                    |
| The Dashboard display shows the current programmed state of the unit. If the unit status is available Temperature settings and zone states will also be displayed. Press View All to see all seven days timer settings. |
| Press Get Status (alongside 💽 to check latest climote HUB status.                                                                                                    |
| Click on any dial or select Edit to enter Edit mode and change timer settings.                                                                                                    |
| Select Boost button to apply an immediate heating boost. Boost panel opens. Select Boost times for one or more zones. See 4.4.                                                                                          |
| Use menu bar for Help and to manage My Schedules and other time-switch Settings. See 4.6 and 4.7.                                                                                                    |
| Zone Indicators are highlighted when that zone is active. Click on the indicator to override the zone settings.                                                                                                    |
| Press to Log out. You will automatically be logged out after 10 minutes if there is no activity.                                                                                                    |

Figure 12 - climote ONLINE Dashboard

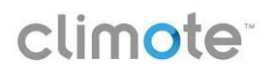

#### 4.3 Setting the Heating Timers

The best place to set up your home heating timers is via climote ONLINE, but you can also set your timers via smartphone and on the climote HUB.

- 1. Log on to climote ONLINE
- 2. Select Edit on the dashboard (see 4.2). The edit screen is displayed.

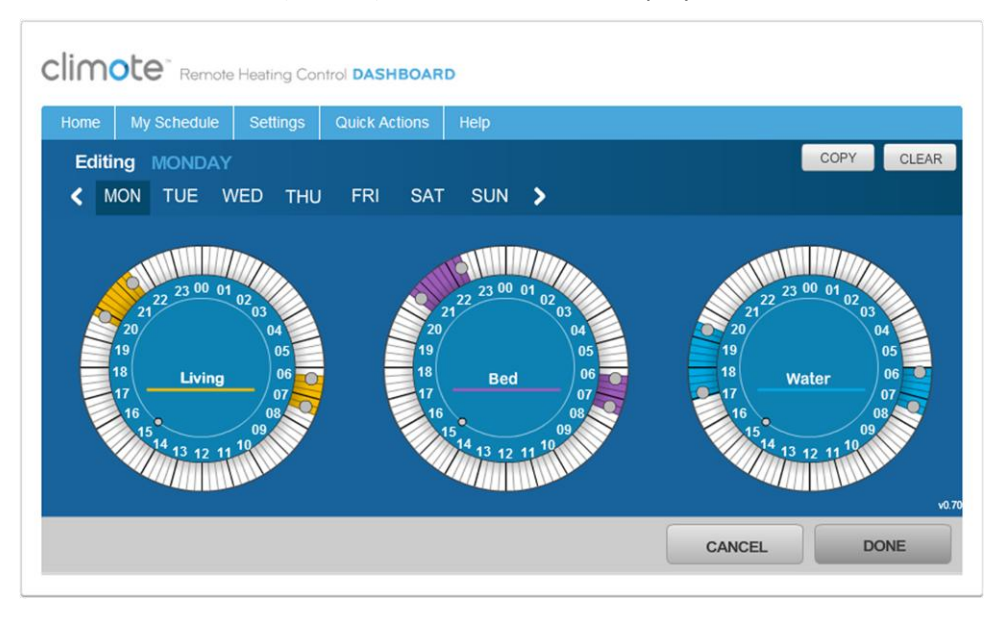

| climote ONLINE Edit Mode                                                                                                |                                                                                                    |  |  |  |  |
|----------------------------------------------------------------------------------------------------|----------------------------------------------------------------------------------------------------|--|--|--|--|
| For each day you can select up to three heating on times for each zone.                                                 |                                                                                                    |  |  |  |  |
| Click on the clock to action an edit. Click and drag the drag handles at the start and end of a range to set the times. | <ul> <li>On blank area – create new section.</li> <li>On drag handle – to dag to new time, release to set.</li> <li>On active section ("X" displayed") to delete.</li> </ul>                                           |  |  |  |  |
| Navigate to different days – day being edited is highlighted.                                                           | <ul> <li>Select Copy to copy a completed selection to other<br/>days of the week.</li> <li>Select Clear for clear timer options.</li> </ul>                                                                            |  |  |  |  |
| Press Done to finish the current Edit session and preview or apply changes.                                             | <ul> <li>Pending changes are displayed.</li> <li>Options to Apply changes or return to editing. If you select apply, you will be asked to confirm, following which the changes are sent to the climote HUB.</li> </ul> |  |  |  |  |
| Select Cancel to exit Edit without changing any of the time-switch control settings.                                    | • You can also use the menu bar to navigate away from Edit. Your changes will be discarded and lost.                                                                                                    |  |  |  |  |

#### Figure 13 - climote ONLINE Editing

See also the sections on Editing via the App in section 5 and the climote HUB in section 3.

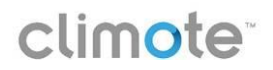

#### 4.4 Boost

You can also Boost from climote ONLINE.

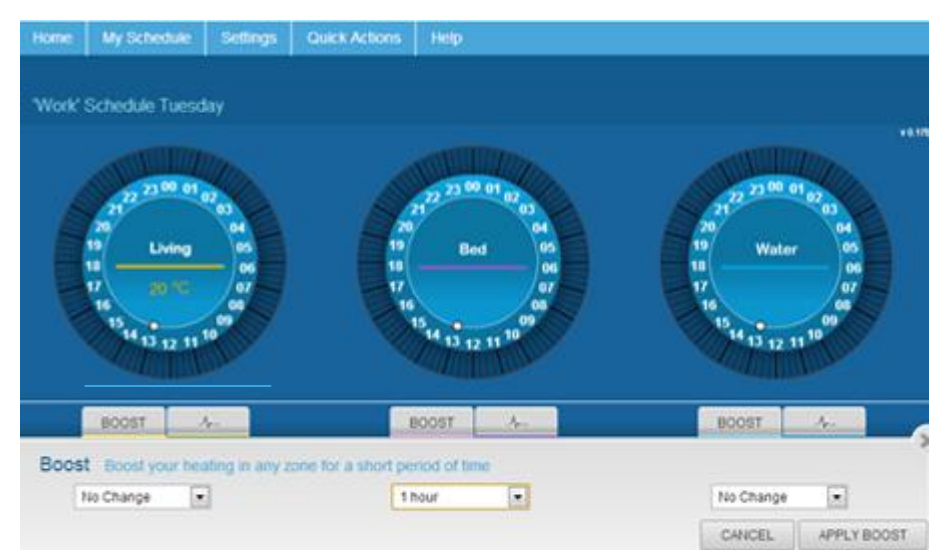

| climote ONLINE Boost                                                          |
|-------------------------------------------------------------------------------|
| Press any Boost button to open the Boost panel and boost your chosen zone(s). |
| Choose boost time for each zone you want to boost from the drop down.         |
| Press apply to apply an immediate Boost.                                      |
| Press cancel at any time to exit without Boosting.                            |

Figure 14 - climote ONLINE Boost

#### 4.5 Manual Override and Set Temperature

Your climote HUB is factory set to use its automatic timer control for all zones. In certain cases you may wish to override the timers to force a particular zone to be always on or always off. Select the Zone Indicator button to be presented with the option to change the control state of each zone or all zones and/or set temperature.

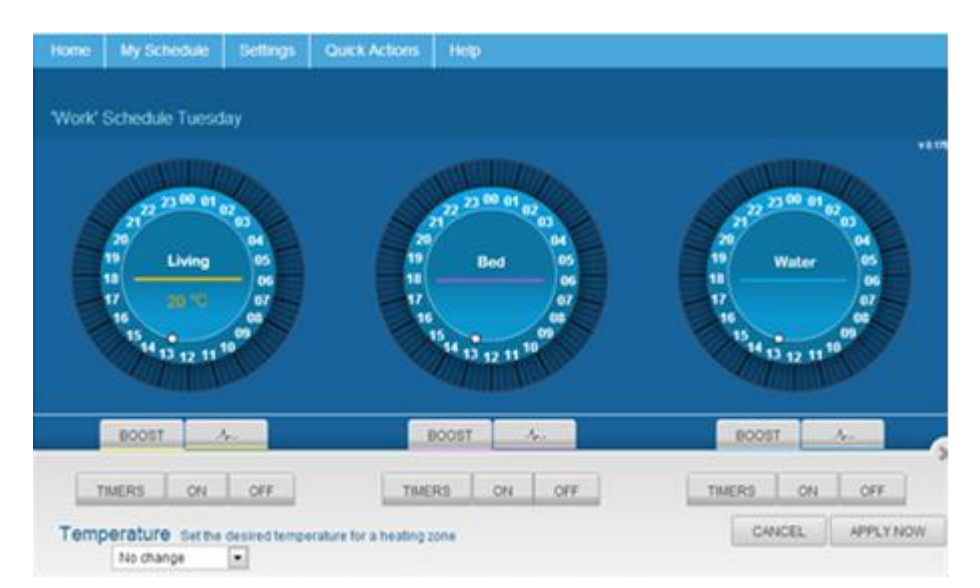

| climote ONLINE Manual Override and Set Temperature                                                                                             |                                                                                                    |  |  |  |
|----------------------------------------------------------------------------------------------------|----------------------------------------------------------------------------------------------------|--|--|--|
| Select the Zone Indicator button to be presented with the option to change the control state of each zone or all zones and/or set temperature. |                                                                                                    |  |  |  |
| Manual<br>Override                                                                                                    | <ul> <li>Select the required type of Zone Control .</li> <li>The default control is Timers. The climote HUB uses its timed settings to control the heating.</li> <li>Choose ON or OFF to manually override the timer settings for a given zone.</li> <li>The new settings will remain until changed on the unit, website or app.</li> </ul> |  |  |  |
| Temperature                                                                                                    | <ul> <li>If the climote Thermostat is enabled, the current target temperature is shown inside the zone dial.</li> <li>Use the drop down to change the target temperature.</li> <li>The current Shows the current signal strength and network cell</li> </ul>                                                                                |  |  |  |
| Apply Now                                                                                                    | <ul> <li>Select apply and confirm, when asked, following which the changes are sent to the climote HUB</li> <li>Press cancel to exit without changng</li> </ul>                                                                                                    |  |  |  |

Figure 15 - climote ONLINE Manual Override and Set Temperature

#### 4.6 My Schedules

My schedules provide a powerful way to manage your heating throughout the year. Create different heating schedules for different seasons and household activities (eg school holidays). Select my schedules on climote ONLINE climote and build up to 9 different schedules to suit your needs. Activate them from climote App, HB or ONLINE at the push of a button.

| Home                                                    | My Schedule  | Settings | Quick Actions | Help |             |        |            |
|---------------------------------------------------------|--------------|----------|---------------|------|-------------|--------|------------|
| Manage My Schedules<br>Edit, view and add new schedules |              |          |               |      |             |        |            |
| Ad                                                      | ld New Sched | lule     |               |      |             |        | CREATE NEW |
| <b>×</b> 1                                              | Work         |          |               |      |             |        | ACTIVE     |
| 02                                                      | School       |          |               | MEW  | RENAME EDIT | DELETE | ACTIVATE   |
| 3                                                       | Summer       | 1        |               |      |             |        | OFF        |

| climote ONLINE My Schedules                                                                     |
|-------------------------------------------------------------------------------------------------|
| Three default schedules are provided, with the current active schedule indicated.               |
| Work is the Active Schedule. Its timer settings will be active on the climote HUB.              |
| Press Create New to add a schedule or hover over an existing schedule for options.              |
| You can Edit a non-active schedule and either save it to apply later, or apply it immediately . |
| Press cancel at any time to exit without change.                                                |

Figure 16 - climote ONLINE Schedule Management

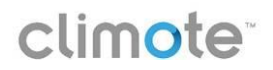

#### 4.7 Settings

Use the Settings option to personalise your climote environment.

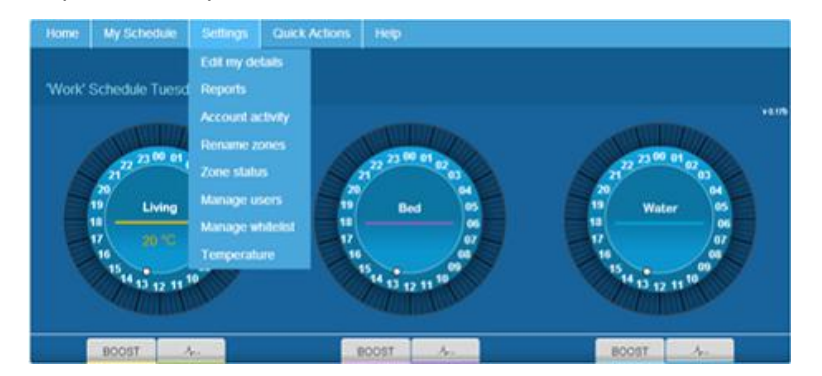

| climote ONLINE Settings Menu |                                                                                                    |  |  |  |
|------------------------------|----------------------------------------------------------------------------------------------------|--|--|--|
| Edit My Details              | • Add or change details for your user account including preferences and password if required.                                                                                       |  |  |  |
| Reports                      | <ul> <li>Review your heating usage and history.</li> <li>Report data is automatically collected weekly at midnight each Sunday.</li> <li>Choose from a range of reports.</li> </ul> |  |  |  |
| Account Activity             | • View all messages sent to the climote HUB from the website and app.                                                                                                    |  |  |  |
| Rename Zones                 | • Enter an alphanumeric name for each of your heating zones to match the zone set-up in your home (no spaces or special characters). A zone must be active to rename it.            |  |  |  |
| Manage Users                 | • Disable unused zones to make them inactive.                                                                                                    |  |  |  |
| Manage Whitelist             | • Set up whitelist for added security. See 4.9.                                                                                                    |  |  |  |
| Temperature                  | • Set or change the Target Temperature. See 4.5.                                                                                                    |  |  |  |

Figure 17 - climote ONLINE Settings

#### 4.8 Quick Actions

#### 4.8.1 Holiday

Allows you to switch the heating off for a defined number of days (starting with today) without clearing the saved schedule settings.

Select the number of days the heating is to be turned off including the current day and press Apply

#### 4.8.2 Hold Off

Allows you to temporarily suspend heating in one or more zones for a selected number of hours without clearing any timer settings.

Set the number of hours the heating is to be suspended for each zone and press Apply

#### 4.9 Security

climote allows multiple users to access a single heating system. You are strongly advised to adopt the climote user management features when you have more than one climote user. The default setting is for a single user, with access control by email and device mobile number and "whitelist" (see below) off.

#### 4.9.1 User Hierarchy

climote ONLINE supports multiple user accounts for each controller. There is one master user, who must perform the initial registration. The master user is responsible for setting up and managing all other users on the account.

Following registration, the master user determines:

- 1. Whether it is a multi-user account
- 2. Whether to apply additional password based security access control, or just use email / device mobile number (as now)
- 3. Whether whitelist security is to be enabled

Once the account rules have been set up, the master user becomes the account administrator. In this role, the master user:

- Adds users to the account, adding their phone numbers to the whitelist
- Removes users or changes their credentials if necessary

Each time a user logs in they are greeted with their user alias (or email address if none supplied) which remains on screen for the duration of their session.

Simultaneous multi-user access to an individual account is not supported.

#### 4.9.2 Whitelist Management

The climote HUB maintains a list of allowed numbers that can call the unit, or a Whitelist. Whitelist is set to off as default. As soon as Whitelist is turned on with at least one valid number, Whitelist control is enforced by the climote HUB.

Once Whitelist is enabled, the master user is given the option to add whitelist numbers and to assign users to those numbers. The default service numbers are automatically included in the unit whitelist.

## 5 climote APP

You can also control your climote HUB from your Smartphone. The following Smartphones are supported. You can download the Smartphone application from <u>www.climote.com</u> or the relevant appstore

| Smartphone<br>App | Operating System<br>Version | Phone type                              |  |
|-------------------|-----------------------------|-----------------------------------------|--|
| iPhone            | iOS 3+                      | Any iPhone 3, 3G, 3GS, 4 running iOS3+  |  |
| Android           | Version 2.0+                | Any Android device running Android 2.0+ |  |
|                   |                             | May run on some version 1 phones        |  |

#### Figure 18 - climote APP Compatibility

climote APP provides comprehensive control of your heating for iPhone and Android smartphones. Once you have registered on climote ONLINE, you can log-on to your APP to:

- Program / adjust your daily heating settings across all zones using the APP interface
- Boost your heating for up to 9 hours in each zone
- Set Holiday mode to suspend all heating for a defined period without losing programmed settings
- Call up a different heating Schedule to apply a different heating program

#### 5.1 Accessing the App

Select the app and wait while the login page displays.

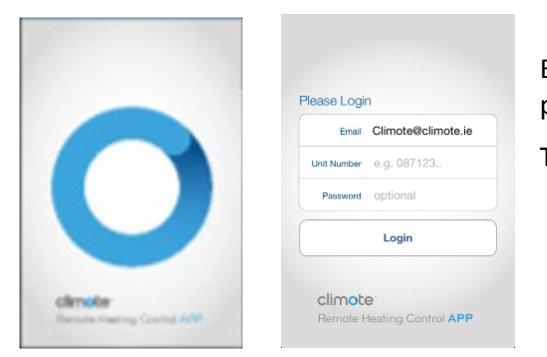

Enter your email address, mobile device number and optionally password to log in to the app.

The app loads to the home page or "Dashboard"

If you close the App without logging out, you do not need to log in again when you re-open the app – the app automatically re-connects unless the connection has time-expired. You can log-on to the website and the App at the same time, but you will be asked if you are sure you want to log-on while someone else may also be logged on to the website.

#### 5.2 Dashboard or Homepage

The smartphone dashboard or homepage shows today's current time-clock settings. When the App is opened, it requests the operational status of the climote HUB and this is displayed once it is received.

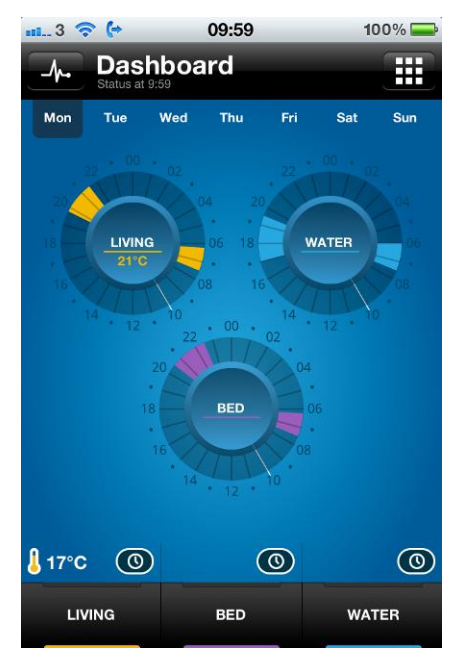

| climote APP                                                                                                    |
|----------------------------------------------------------------------------------------------------|
| Touch or swipe the screen to show different days on the Dashboard.                                                                                                    |
| Press 🔽 to check latest climote HUB status.                                                                                                    |
| If the climote thermostat is enabled, the target and actual temperatures are shown (target is inside the zone dial).                                                                                    |
| Press any zone dial to enter Edit mode for that zone.                                                                                                    |
| Press zone Boost button for an immediate heating boost of up to nine hours or suspend (Hold Off) for up to 24 hours.                                                                                    |
| Press IIII to Log-out and to access additional menu options including<br>Holiday Manual Over-ride, and Schedules. You will stay logged on to<br>the APP even when it is closed until you select Logout. |

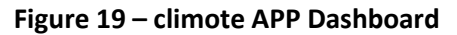

#### 5.3 Boost / Hold Off

Following a Boost the Boost dialogue appears with the boosted zone (Living in this example) defaulted to 1hr. Boost and Hold Off functions are accessed through the same Thumbwheel – scroll up for more boost options, down for Hold Off. Boost and Hold Off are applied in exactly the same way and may be applied at the same time.

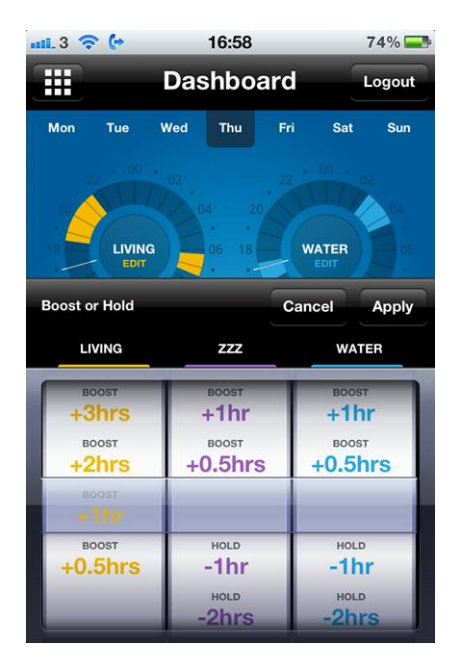

| climote APP Boost                                                                                            |  |
|----------------------------------------------------------------------------------------------------|--|
| Press any zone Boost button to open the Boost panel<br>and boost your chosen zone(s).                        |  |
| Choose boost (or Hold Off) time for each zone you want to boost from the thumbwheels.                        |  |
| Press apply to apply an immediate Boost. An information panel opens to advise progress of Boost instruction. |  |
| Press cancel at any time to exit without Boosting.                                                           |  |

#### Figure 20 - climote APP Boost/Hold Off

#### 5.4 Edit and Set Temperature

Press the Living dial to display the Edit screen for Living.

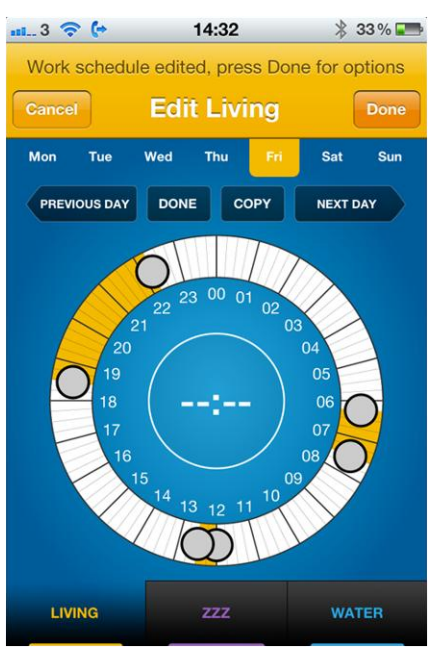

| climote APP Editing and Set Temperature                                                                                                    |
|----------------------------------------------------------------------------------------------------|
| Touch an empty part of the dial to add a new section. Hold and drag the Start and End Handles to set timers.                                             |
| Touch an existing section and then the "X" to delete.                                                                                                    |
| Select Copy to open the copy sub-menu with copy options.                                                                                                 |
| Select Day buttons to navigate to a different day                                                                                                    |
| Press zone Boost button to edit a different zone.                                                                                                    |
| Press Done to access the Exit Edit menu. You can apply, preview or discard changes.                                                                      |
| You can also use Secondary navigation to navigate to Next, Previous day, select<br>Done to access edit menu or Copy for options to copy current settings |
| Press Cancel to exit Edit at any time and return to the Dashboard. You will be asked to confirm if changes are pending.                                  |
| Temperature                                                                                                    |
|                                                                                                    |
| Press the zone dial, then select the Set button.                                                                                                    |
| Scroll the menu to highlight the desired temperature and press Done to apply.                                                                            |

Figure 21 - climote APP Editing and Set Temperature

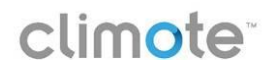

#### 5.5 Menu

Menu provides access to less commonly used functions. Press III to access the App Menu on iOS or the Menu button on Android.

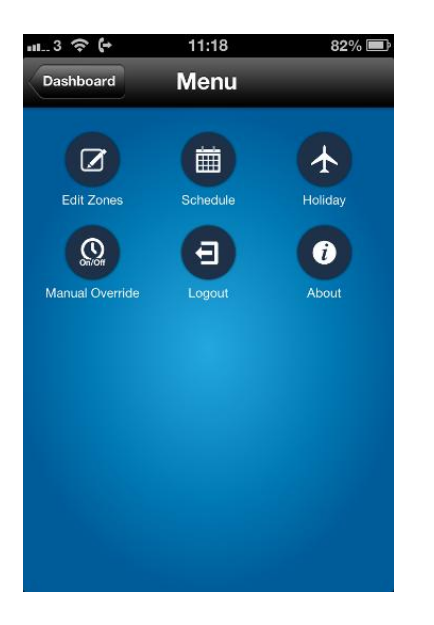

| climote APP Menu Options |                                                                                                    |
|--------------------------|----------------------------------------------------------------------------------------------------|
| Edit Zones               | • Enter Edit mode. See 5.4.                                                                                                    |
| Schedule                 | • choose from the list of pre-programmed schedules on climote ONLINE.                                                                                                    |
|                          | • The current active schedule is highlighted.                                                                                                    |
| Holiday                  | • Set or cancel Holiday Mode. See 0.                                                                                                    |
| Manual Over-<br>ride     | • Manual over-ride menu is displayed. See 5.5.2.                                                                                                    |
| Logout                   | <ul> <li>Press to log-out of the climote App if you want to exit your account completely.</li> <li>You can also close the App by pressing the home button, in which case you will be re-connected automatically when you re-open the app.</li> </ul> |
| About                    | climote App version information.                                                                                                    |
| Return to<br>Dashboard   | <ul> <li>Press "Dashboard" to leave Menu and return to the dashboard or home screen.</li> <li>Press the back button on Android.</li> </ul>                                                                                                    |

Figure 22 - climote APP Menu

#### 5.5.1 Set holiday

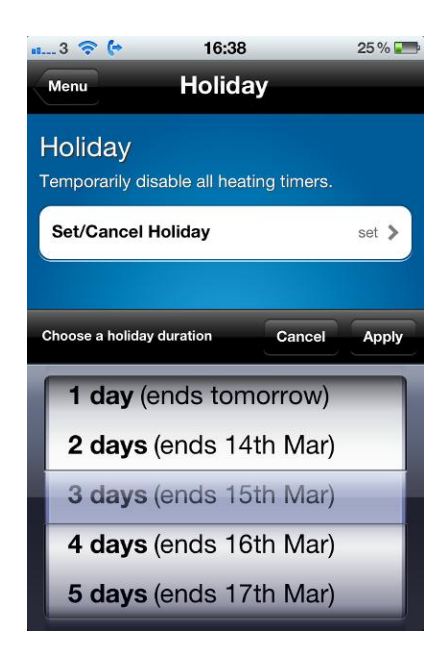

| Select Set / Cancel Holiday.                               |
|------------------------------------------------------------|
| Coloct the number of days you wish to turn off your        |
| heating for (including the current day).                   |
| Or select Cancel Holiday to stop Holiday Mode immediately. |
| Press Apply to send this setting to the climote HUB.       |
| Press Cancel at any time to exit without change.           |

Figure 23 – climote APP Set Holiday

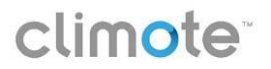

#### 5.5.2 Manual Override

Click on desired zone for options to change zone control state.

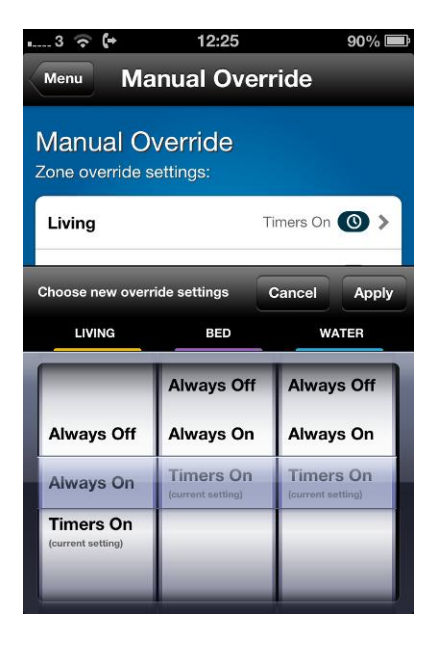

| climote APP Manual Override                                     |
|-----------------------------------------------------------------|
| Thumbwheels display current settings.                           |
| Adjust the wheels to show the new required state for each zone. |
| Press Apply to send this setting to the climote HUB.            |
| Press Cancel at any time to exit without change.                |

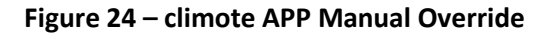

#### 5.6 Differences Between iOS and Android Versions

The screenshots used to illustrate the climote APP are based on the iOS version for the iPhone and iPad. Where possible, the Android app takes advantage of standard Android features to maximize familiarity for users. In particular:

- **Navigation:** In addition to the Home button, the Android Back and Menu buttons are enabled for ease of navigation between features. In particular, this affects:
  - o All Menu operations are accessed via the Menu button.
  - Backwards navigation uses the Back button, rather than a specific screen button (eg Cancel in Edit).
- **Options:** Standard Android menu tables are used throughout the app. Select the required option from the menu to action.

## 6 climote TEXT

#### 6.1 Overview

If you don't have a smartphone, or the data signal is not strong enough you can send a text from your mobile phone to turn your heating on/off, or to override the automatic settings on the climote HUB. Your device is installed with a SIM card with its own mobile number. Make a note of this number and store it in your mobile for ease of texting. climote TEXT allows you to over-ride your heating settings from any mobile phone. Use climote TEXT for fast boost setting, or if you are out of network cover for your smartphone:

- Boost your heating for up to 9 hours in each zone
- Suspend your heating for up to 24 hours in each zone
- Set, check or cancel Holiday mode
- Request a Report to see the current status of your heating on all zones.

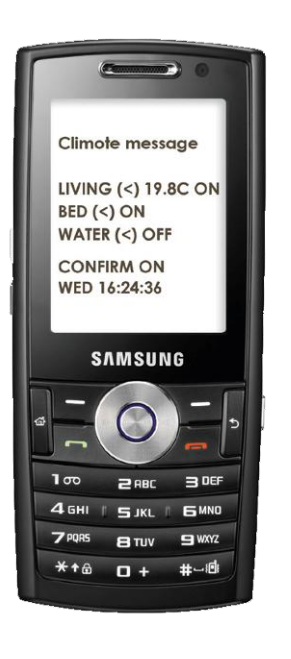

| climote TEXT Commands        |                                                        |  |
|------------------------------|--------------------------------------------------------|--|
| Useful Text Message Commands |                                                        |  |
| Boost Living 2               | Boost living zone for 2 hours                          |  |
| Cancel All Boost             | Stop all boosts immediately                            |  |
| Hold Water 2                 | • Suspend water zone for next 2 hours                  |  |
| Cancel Living Hold           | Reinstate living zone to normal heating schedule       |  |
| Living Temp 20               | • Set living zone target temperature to 20 degrees     |  |
| Holiday 8                    | • Turn all zones off for today and next 7 days         |  |
| Cancel Holiday               | Return to normal operations                            |  |
| Master Text Message Commands |                                                        |  |
| Living Always On             | • Over-ride living zone to be permanently on           |  |
| All Always Off               | Over-ride all zones to be permanently off              |  |
| All Timers On                | Reinstate all zones to timer control                   |  |
| Other Text Commands          |                                                        |  |
| Help                         | • Unit replies with some sample text messages          |  |
| Report                       | • Unit replies with a report on current heating status |  |

| Figure 25 - | climote | TEXT | Overview |
|-------------|---------|------|----------|
|-------------|---------|------|----------|

#### 6.2 Sending a Text Command

All commonly text commands use plain English and a numeric value where appropriate, eg **Boost Living 2.** No punctuation is required. Commands must use the correct syntax otherwise they will be rejected, usually without any feedback to the user. They are **not** case sensitive.

There are 4 command groups.

#### 6.2.1 Boost and Hold Off Commands

All Boost and Hold commands operate using either the Zone number, eg **Zone1** or the zone name as displayed on the Website, eg **Living**. To control all zones type **all**.

| climote TEXT Boost and Hold Commands |                                                                                      |
|--------------------------------------|--------------------------------------------------------------------------------------|
| Boost all 1                          | Boosts all three zones for 1 hour                                                    |
| Boost All 9                          | Boosts all three zones for 9 hours                                                   |
| Boost Zone3 2                        | Boosts zone three for 2 hours                                                        |
| Boost Bed 1                          | Boosts Bed zone (zone 2) for 1 hour                                                  |
| Hold Water 2                         | <ul> <li>Suspends Water (Zone3) for two hours, other zones<br/>unaffected</li> </ul> |
| Hold All 3                           | Suspends all heating for three hours                                                 |
| Cancel All Boost                     | Cancels all boosts currently active on the climote HUB                               |
| Cancel living<br>hold                | • Cancels a previously applied Hold on the living zone. Other zones unchanged        |

#### 6.2.2 Heating Management

Use the following commands to manually override heating control. Normally you will use the timer and/or boost control and will not need to text these changes.

| climote TEXT Heating Management Commands |                                                 |  |
|------------------------------------------|-------------------------------------------------|--|
| Zone1 always on                          | Manually over-ride zone1 to be permanently on   |  |
| Water always off                         | • Turns water zone (zone three) permanently off |  |
| All always off                           | Turns all zones permanently off                 |  |
| Bed Timer on                             | • Turns Bed (zone2) to timers on                |  |
| All timers on                            | Reinstates all three zones to timer control     |  |

#### 6.2.3 Holiday Commands

Use the following commands to enable or disable holiday mode. Holiday immediately disables all heating activity for the number of days set; the current day (or part day) counts as one day.

| climote TEXT Heating Management Commands |                                                                |  |
|------------------------------------------|----------------------------------------------------------------|--|
| Holiday 1                                | • Turns all zones off for the current day or what's left of it |  |
| Holiday 9                                | • Turns all zones off for today and 8 more days                |  |
| Holiday off                              | Cancels holiday shut down                                      |  |

#### 6.2.4 Information Commands

The following commands allow information to be collected from the unit.

| climote TEXT Heating Management Commands |                                                           |  |
|------------------------------------------|-----------------------------------------------------------|--|
| Report                                   | Returns a report of the current unit status to the user   |  |
| Help                                     | Returns a list of common text commands to the user        |  |
| Info                                     | Returns additional pre-programmed information to the user |  |

## 7 Manufacturer's Information

#### 7.1 Technical Data

| Item                      | Specification                                                         |
|---------------------------|-----------------------------------------------------------------------|
| Power Supply              | • 230V AC +/- 10%, 50Hz                                               |
| Power Consumption         | • 5W / 40mA operational                                               |
|                           | • 0.7W / 6mA standby                                                  |
| Model                     | • climote HUB, TEK648                                                 |
| Dimensions                | • 147 x 128 x 40mm                                                    |
| Weight                    | • approx 400g                                                         |
| Operating Temperature     | • 0 to 40 degrees C                                                   |
| Temperature Rating        | • T40                                                                 |
| Zone 1 Relay out          | • 5(2)A                                                               |
| Zone 2 Relay out          | • 5(2)A                                                               |
| Zone 3 Relay out          | • 5(2)A                                                               |
| Unit conforms to          | • EN 60730-1:2000/A2:2008 & EN 60730-2-9                              |
|                           | Low Voltage Directive (LVD) 2006/95/EC                                |
|                           | Software Class A                                                      |
| Mobile Phone conforms to  | • R&TTE Directive 1999/5/EC                                           |
| Environmental             | Waste from Electrical and Electronic Equipment (WEEE)                 |
|                           | Directive 2002/96/EC                                                  |
|                           | • Restriction of Hazardous Substances (RoHS) Directive 2002/95/EC     |
|                           | Battery Directive 2006/66/EC                                          |
|                           | Energy using Products directive 2005/32/EC                            |
| Electric Shock Protection | • Class II. The climote HUB is completely protected by its enclosure. |

#### 7.2 Installation

The climote HUB must be fitted by a registered electrical contractor in accordance with the Installation Guide and all applicable local standards. It has no user serviceable parts.

The climote HUB is designed to be fitted in an indoor location that is not subject to moisture or condensation. It must not be fitted:

- Where it may interfere with other electronic devices in environments such as hospitals, airports, aircraft, etc.
- Where there is risk of explosion such as gasoline stations, oil refineries, etc.

#### 7.3 Contact Information

| climote limited           | Telephone: | 00353 42 939 5020 |
|---------------------------|------------|-------------------|
| Smart Building            | Fax:       | 00353 42 939 4059 |
| Finnabair Industrial Park | Email:     | info@climote.ie   |
| Dundalk, Co. Louth        | Website:   | www.climote.com   |
| Ireland                   |            |                   |

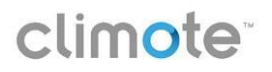

## **Appendix 1 – Error Messages**

#### climote HUB

Errors on the HUB are indicated by the status light (in the menu/back button) flashing Yellow (warning) or Red (error) supported by an error status message on the display.

| climote Error Messages |                                                                   |          |
|------------------------|-------------------------------------------------------------------|----------|
| Warning                | System functional or partly functional, normally user recoverable | Flashing |
| Out of credit          | Contact service provider or installer                             | Flashing |
| Signal Strength        | Contact installer – the climote HUB has an external aerial option | Flashing |
| Fault                  | System needs technical support, call helpdesk                     | Flashing |
| Self Test failure      | Contact helpdesk - self test failed                               | Flashing |
| Network Message        | Contact helpdesk - no GSM communications                          | Flashing |

In case of any warning or error on the climote HUB, please visit the support section on our website <u>www.climote.com</u> and take the action recommended in our FAQs.

#### climote ONLINE

In case of any warning or error with the climote ONLINE service, please visit the support section on our website <u>www.climote.com</u> and take the action recommended in our FAQs.

#### climote APP

In case of any warning or error with the climote APP, please visit the support section on our website <u>www.climote.com</u> and take the action recommended in our FAQs.

#### **Text Errors**

Text errors usually arise from errors in text formatting. To protect against misuse, the climote HUB gives only limited feedback from text formatting errors, particularly if the texting number is not recognised.

While texts are not case sensitive, they do need to follow basic formatting rules. Please first check the format of any text against the details in this document.

## Appendix 2 – Installer Settings

The installer settings will be used by your installer to set up your climote HUB. You should not normally need to access these.

| Мо   | Ти                | We     | Th      | Fr  | Sa | Su |
|------|-------------------|--------|---------|-----|----|----|
| Ins  | stall             | er So  | ettir   | ngs |    |    |
| Rep  | orts a            | nd Sta | atistic | S   |    |    |
| Mai  | ntena             | nce N  | lode    |     |    |    |
| GSN  | GSM Shutdown      |        |         |     |    |    |
| Dev  | Device Timeout    |        |         |     |    |    |
| Con  | Commission Device |        |         |     |    |    |
| Exit |                   |        |         |     |    |    |
|      |                   |        |         |     |    |    |
|      |                   |        |         |     |    |    |
|      |                   |        |         |     |    |    |

| climote HUB Installer Settings |                                                                                                    |  |
|--------------------------------|----------------------------------------------------------------------------------------------------|--|
| Reports and<br>Statistics      | Information on Heating Use, Test Use                                                                                                    |  |
| Maintenance<br>Mode            | <ul> <li>Sets unit into safe mode to allow work on heating and plumbing.</li> <li>Disables all SMS traffic.</li> <li>Disables all zone relay switching</li> </ul> |  |
| GSM Shutdown                   | • Shuts down all GSM network connection. Used for network testing and unit commissioning                                                                          |  |
| Device Timeout                 | • Sets the display inactivity timer – scroll wheel to select how many minutes the display remains active after the last user action on the unit                   |  |
| Commission<br>Device           | • Change zone and thermostat status. Used by installers at commissioning time.                                                                                    |  |
| Exit                           | Return to previous level. Press twice more for<br>Dashboard                                                                                                    |  |

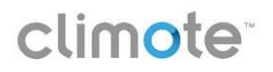

## Appendix 3 – Glossary

#### Advance Off

Advance off is equivalent to the function "ADV" on traditional timers. Advance Off disables the heating in a given zone for the remainder of that timed heating on session. At the end of the period, normal heating control resumes automatically.

#### Boost

The boost button on the climote hub will switch the heating load on for a limited time only. The climote hub will allow for a boost of 6 hours each time. Once the time period of the boost has lapsed the home heating will return to the active heating schedule.

#### Dashboard

Home screen or system overview screen providing a visual image of your heating settings and status (if available). climote HUB, ONLINE and APP all open on their Dashboard page.

#### GPRS

General Packet Radio Service (GPRS) is used to transfer data over the GSM network.

#### GSM

GSM or Global System for Mobile communications is the standard for 1G and 2G mobile communications. At its peak GSM accounted for more than 75% of the worldwide cellular network market, serving 1.5 billion subscribers. GSM communications are used to communicate with the climote HUB.

#### Hold Off

Hold Off suspends heating in a given zone for the selected time. At the end of the Hold Off period, normal heating control resumes automatically.

#### Holiday Mode

Holiday Mode turns all heating zones off completely for a defined number of days. It is used when you wish to keep your programmed settings, yet wish to disable your heating for a period, typically when going on holiday.

#### Hub

A hub is the effective centre of an activity, region, or network. The climote HUB is the effective heating control centre for the home. Whether it is being accessed locally or remotely, it provides full control of the home heating in up to three zones.

#### Manual Override or Timed / On / Off

Your climote HUB is factory set to use its automatic timer control for all zones. In certain cases you may wish to override the timers to force a particular zone to be always on or always off. Timed / On / Off allows you to manually override your climote settings.

#### SIM Card

A Subscriber Identity Module (SIM) card is a removable integrated circuit card which holds identity and other information for use by a mobile device. SIM cards store data on identity, location, phone number and other mobile network parameters that are used by the mobile device when communicating over the mobile network. Your climote HUB has its own SIM and phone number – its Device Mobile Number.

#### SMS

SMS or Short Messaging Service is a text messaging service component of a mobile phone, using standardised communications protocols that allow the exchange of short text messages (140 Characters) between fixed line or mobile phone devices. SMS text messaging is the most widely used data application in the world, with 2.4

billion active users, or 74% of all mobile phone subscribers. The term SMS is used as a synonym for all types of short text messaging as well as the user activity itself in many parts of the world.

#### Thermostat

A thermostat senses the temperature of your home and controls the heating so that the temperature is maintained at or near the desired target temperature. You can use the climote HUB's in-built thermostat to add temperature control to your heating. The climote HUB measures the temperature at the climote HUB location. Set a target temperature for the thermostat and the climote HUB will automatically switch the heating on whenever the measured temperature is below target – and off when the target is reached.

#### Web Portal

A web portal is defined as an online site which functions as an access point to additional information. climote ONLINE is often referred to as the climote Web Portal – it acts as an online point of access to your home heating system.

#### Zone

A heating system which allows the heating system to maintain different temperatures in two or more areas of a building at the same time, is said to be zoned heating. Most modern houses have two (living and water) or three (living, bed and water) separate heating zones. The climote hub supports up to three heating zones.